# brother

#### DCP-L5500D / DCP-L5500DN / DCP-L5600DN / DCP-L6600DW / MFC-L5700DN / MFC-L5750DW / MFC-L5755DW / MFC-L5900DW / MFC-L6700DW / MFC-L6800DW / MFC-L6900DW РУКОВОДСТВО ПО быстрой установке

Чтобы правильно выполнить установку, прочитайте руководство по безопасности устройства, затем настоящее руководство по быстрой установке и выполните соответствующие инструкции. Некоторые модели недоступны в ряде стран.

Последние версии руководств можно загрузить с веб-сайта Brother Solutions Center: solutions.brother.com/manuals.

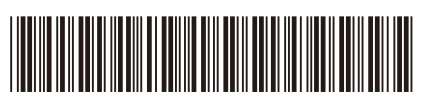

D01KZJ001-00 RUS Версия В

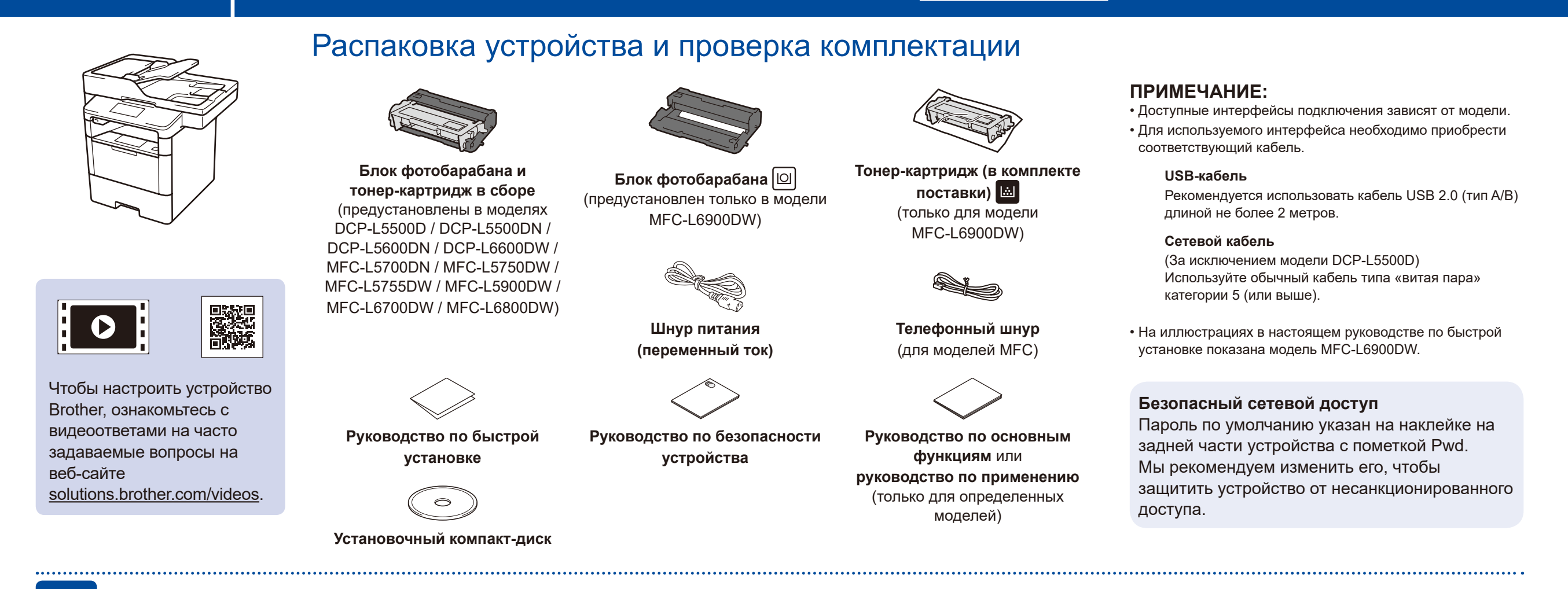

## Удаление упаковочного материала и установка блока фотобарабана и тонер-картриджа в сборе

DCP-L5500D / DCP-L5500DN / DCP-L5600DN / DCP-L6600DW / MFC-L5700DN / MFC-L5750DW / MFC-L5755DW / MFC-L5900DW / MFC-L6700DW / MFC-L6800DW

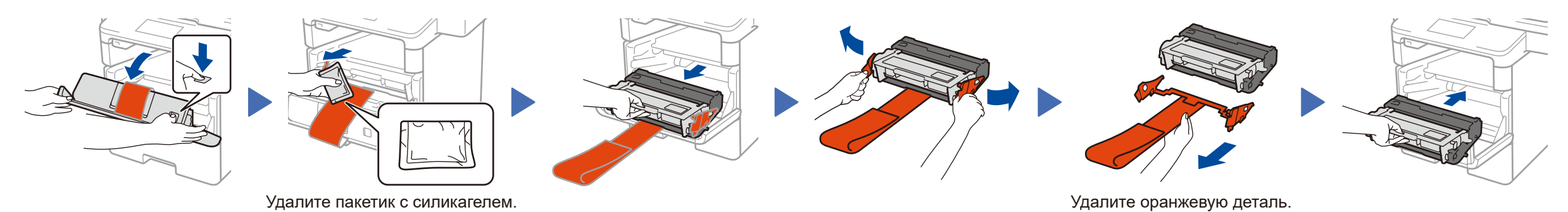

ТОЛЬКО ДЛЯ МОДЕЛИ MFC-L6900DW

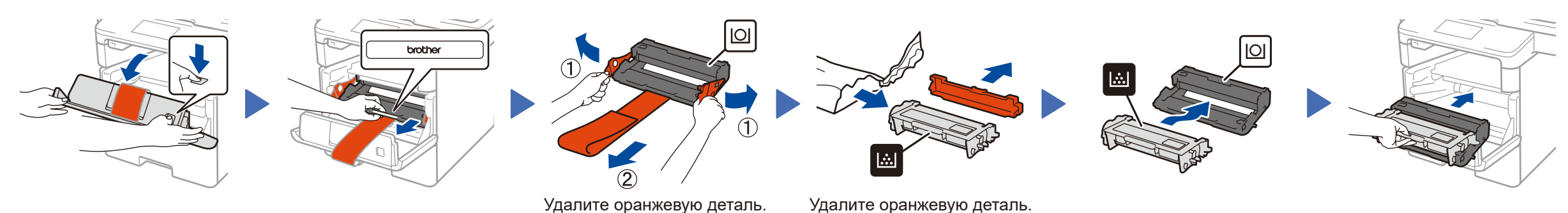

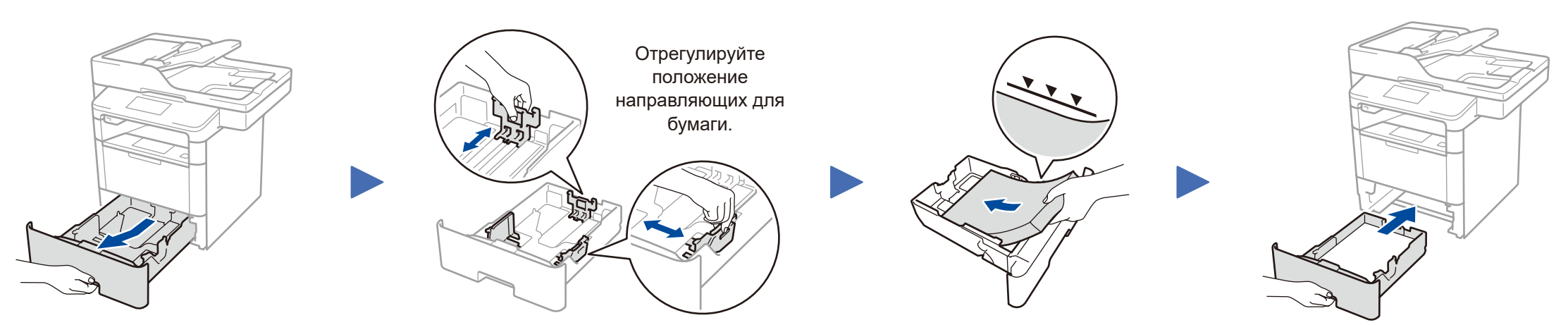

## Подключение шнура питания и включение устройства

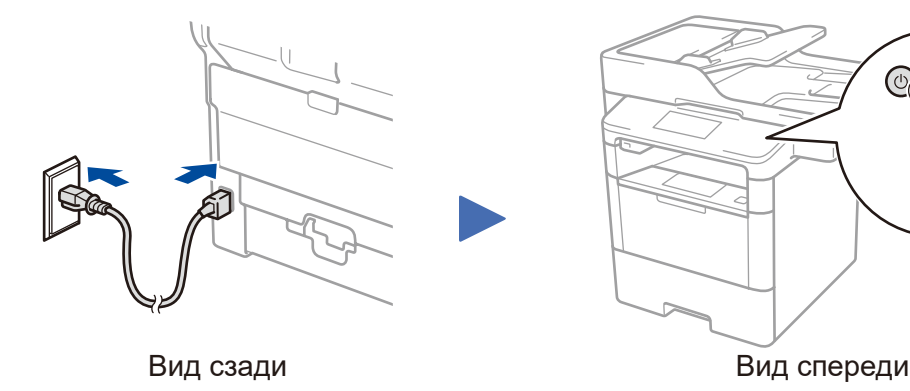

### Выбор страны или языка (только при начальной настройке)

После включения устройства, возможно, потребуется указать страну или язык (в зависимости от модели). Если на экране появятся инструкции, следуйте им.

#### Выбор языка (при необходимости) (только для определенных моделей)

- 1. На сенсорном экране устройства последовательно нажмите [Настройки] > [Все настройки] > [Исходн. уст-ки] > [Местный язык].
- 2. Выберите язык.
- 3. Нажмите 🚺.

5

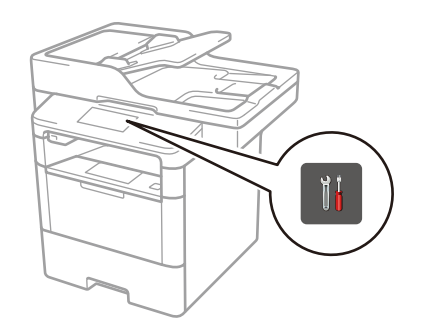

4

Brother регулярно обновляет микропрограмму для добавления компонентов и устранения обнаруженных проблем. Последняя версия микропрограммы доступна на сайте solutions.brother.com/up1.

Для компьютеров на базе Windows<sup>®</sup> с дисководом компакт-дисков

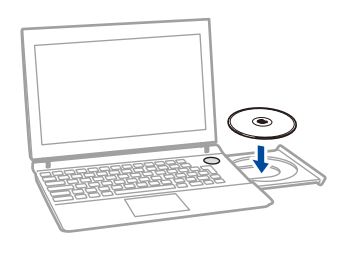

#### ПРИМЕЧАНИЕ:

Если экран Brother не отобразится автоматически, нажмите (Пуск) > Компьютер (Мой компьютер). (Для Windows® 8: щелкните по значку (Проводник) на панели задач, а затем откройте папку Компьютер (Этот компьютер).) Дважды щелкните по значку компакт-диска, а затем — по файлу start.exe. Для DCP-L5500D

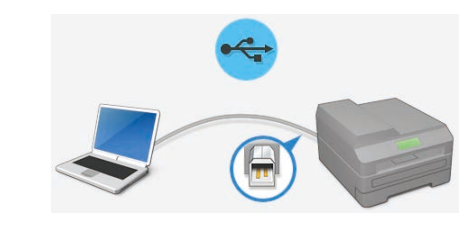

Для других моделей

Выберите тип подключения.

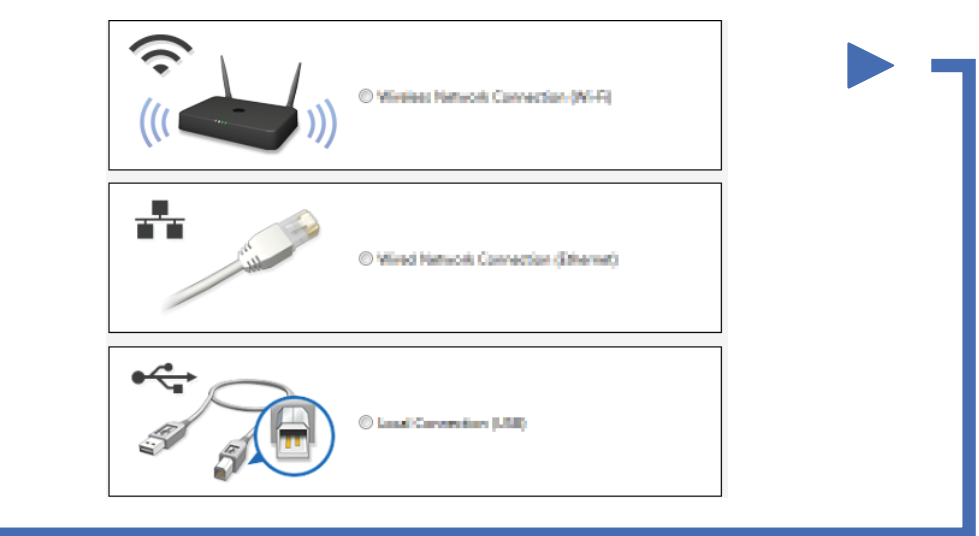

## Для компьютеров на базе Macintosh или Windows® без дисковода компакт-дисков

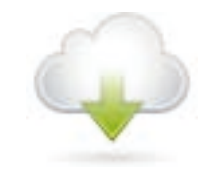

Загрузите полный пакет драйверов и программного обеспечения с веб-сайта Brother Solutions Center. Macintosh: <u>solutions.brother.com/mac</u> Windows<sup>®</sup>: <u>solutions.brother.com/windows</u>

Чтобы продолжить установку, следуйте инструкциям на экране.

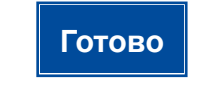

#### ПРИМЕЧАНИЕ:

Если подключиться не удалось, см. ? Не удается настроить устройство? ниже.

### Печать и сканирование с мобильного устройства (недоступно для DCP-L5500D)

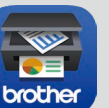

Чтобы использовать мобильные устройства для работы с аппаратом, загрузите приложение Brother iPrint&Scan.

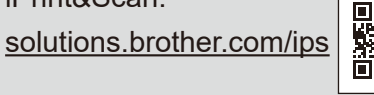

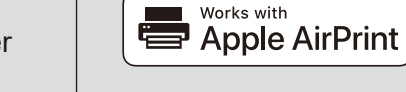

Для пользователей устройств на базе OS X и iOS доступно приложение AirPrint. Дополнительную информацию см. в *руководстве по использованию AirPrint*. Его можно загрузить в разделе **Руководства** на веб-странице необходимой модели.

solutions.brother.com/manuals

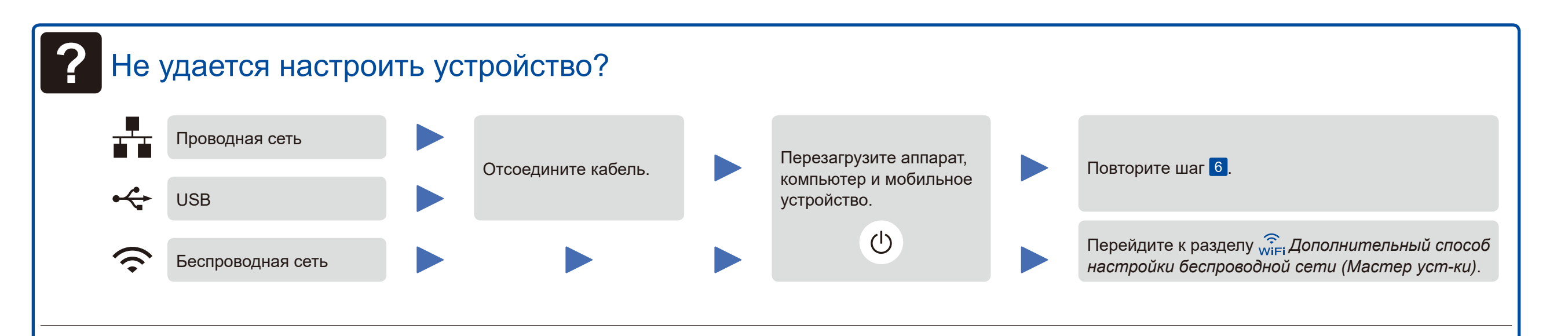

## Эни Способ настройки беспроводной сети (Мастер уст-ки)

- 1. Перезагрузите беспроводную точку доступа или маршрутизатор.
- **2.** Найдите информацию о сетевом ключе и имени SSID.

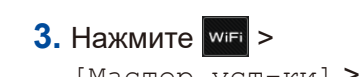

[Мастер уст-ки] > [Да].

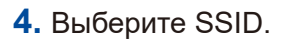

5. Введите сетевой ключ.

#### ПРИМЕЧАНИЕ:

Дополнительную информацию о вводе текста см. в руководстве по основным функциям или руководстве по применению. На ЖК-дисплее появится сообщение [Подключено].

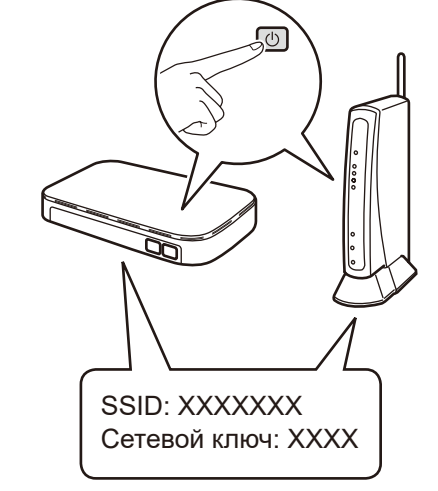

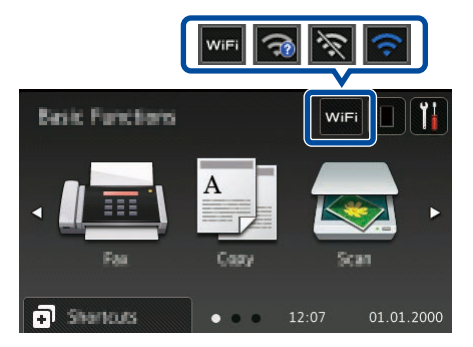

Для работы с компьютером ➤> Шаг 6 Подключение устройства и установка программного обеспечения

Для работы с мобильным устройством **>> 🗍** Печать и сканирование с мобильного устройства (недоступно для DCP-L5500D)

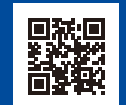

Веб-сайт технической поддержки Brother: <u>http://support.brother.com</u>